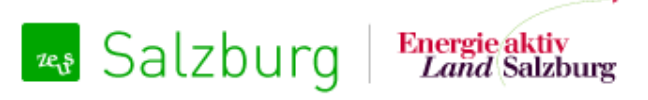

Energieausweise verwalten und Zählerdaten erfassen

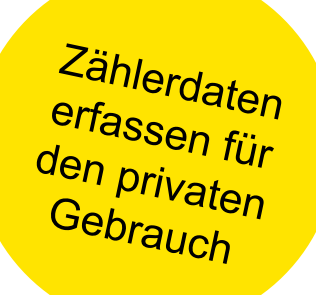

# Energiebuchhaltung Salzburg: Zählerdaten erfassen für den Vergleich von Bedarfs- und Verbrauchsdaten

Benutzerhandbuch für Privatpersonen Salzburg, 11. April 2013

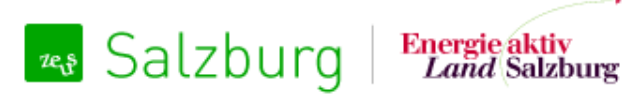

# Grundidee

٠

- Die Grundidee der Energiebuchhaltung ist, zukünftig Verbrauchsdaten (IST-Daten) mit Bedarfsdaten (SOLL-Daten) in Bezug setzen zu können.
  - Die Energiebuchhaltung umfasst folgende Funktionalitäten:
    - Gebäudeverwaltung
    - eine dazugehörige Zählerverwaltung
    - Erfassen von Zählerständen pro Zähler
    - Datenexport und Energieberichte

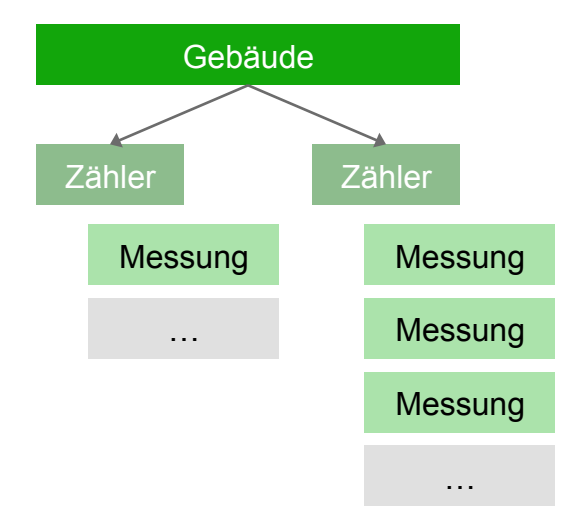

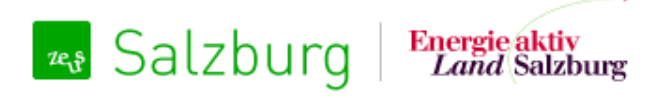

Energieausweise verwalten und Zählerdaten erfassen

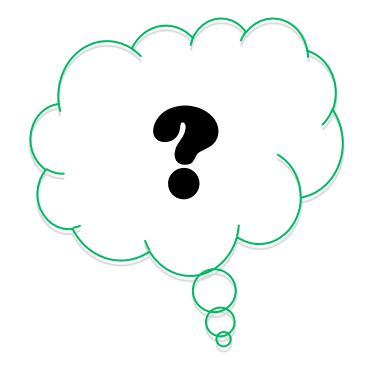

# Wie funktioniert die Energiebuchhaltung für den privaten Gebrauch?

# Registrieren Sie sich in der ZEUS-Datenbank

Salzburg Energie aktiv Land Salzburg

# Als neuer Benutzer registrieren

Sie sind Energieausweis-Berechner, Bauträger oder Mitarbeiter des Landes oder einer Gemeinde und wollen ZEUS f
ür Energieausweise und/oder Energiebuchhaltung kostenlos nutzen? Dann geben Sie uns bitte hier Ihre Daten bekannt.

Ihre Daten werden dann von der Landesstelle oder einem berechtigten Benutzer Ihres Unternehmens/Ihrer Gemeinde geprüft und Sie werden per E-Mail verständigt, sobald Ihr Benutzer freigeschalten ist.

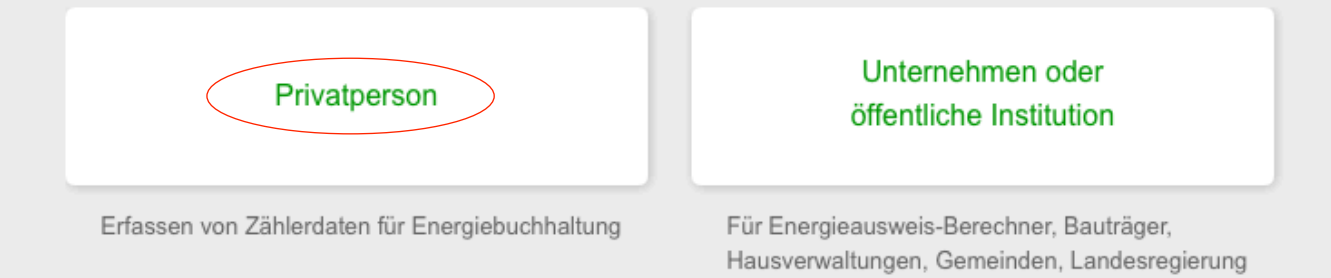

#### Abbrechen

Um zu dieser Seite zu gelangen, klicken Sie auf sbg.energieausweise.net auf den Link "Als neuer Benutzer registrieren".

Wählen Sie dann die Option "Privatperson".

# Geben Sie die ZEUS-Nummer Ihres Energieausweises bekannt

| Kontaktdaten                    |                                         |                                                                                               |
|---------------------------------|-----------------------------------------|-----------------------------------------------------------------------------------------------|
| * F-Mail                        | kontakt@pinggera.net                    |                                                                                               |
| Talafaa 4                       |                                         |                                                                                               |
| Teleton 1                       |                                         |                                                                                               |
| Telefon 2                       |                                         |                                                                                               |
|                                 |                                         |                                                                                               |
|                                 |                                         |                                                                                               |
| Adresse                         |                                         |                                                                                               |
| PLZ                             | 5600                                    |                                                                                               |
| Ort                             | St. Veit                                |                                                                                               |
| Straße / Hausnummer             | Pfarrgasse 3                            |                                                                                               |
|                                 |                                         |                                                                                               |
|                                 |                                         |                                                                                               |
| Kommentar                       |                                         |                                                                                               |
| Wenn Sie bereits einen Energiea | usweis besitzen, geben Sie bitte Ihre Z | EUS-Nummer bekannt:                                                                           |
| 55125.13.2070.01                |                                         |                                                                                               |
|                                 | 1.                                      | Geben Sie im Registrierungs-Formular Ihre                                                     |
|                                 |                                         | Personendaten bekannt. Wenn Sie bereits einen<br>Energieausweis besitzen, tragen Sie bitte am |
|                                 |                                         | Ende des Formulars Ihre ZEUS-Nummer ein.                                                      |
| Neuen Benutzer anmelden Abbre   | chen                                    |                                                                                               |
|                                 |                                         |                                                                                               |

# Benutzerfreischaltung – Sie erhalten ein E-Mail

Salzburg Energie aktiv Land Salzburg Mit Energiebuchhaltung und Zählerdaten-Erfassung

# Danke für Ihre Registrierung!

1 Sobald Ihr Benutzer freigeschaltet worden ist, werden Sie per E-Mail benachrichtigt werden.

### Zurück zu ZEUS

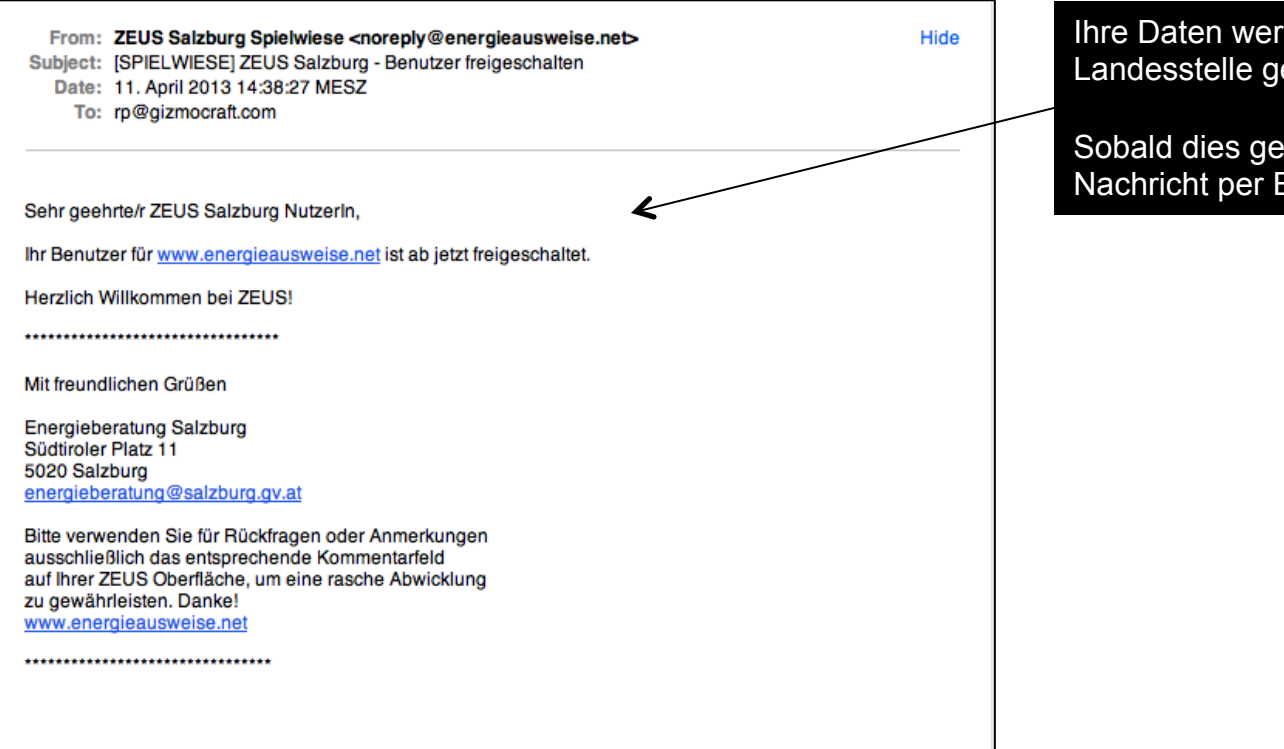

Ihre Daten werden daraufhin von der Landesstelle geprüft und freischaltet.

Sobald dies geschehen ist, erhalten Sie eine Nachricht per E-Mail.

| Realized Energie aktiv<br>Land Salzburg Mit Energiebuchhaltung<br>und Zählerdaten-Erfassur                                                      | ng                                                                                                    |
|----------------------------------------------------------------------------------------------------|----------------------------------------------------------------------------------------------------|
| Die ZEUS-Datenbank des Landes Salzburg ermöglicht die Verwaltung von<br>Energieausweisen und das Erfassen von Zählerdaten (Energiebuchhaltung). | Hotline für ZEUS Salzburg<br>Bitte wenden Sie sich mit Ihren Fragen,<br>Anregungen oder Problemen an:         |
| * Benutzername<br>karlklammer2                                                                                                    | Energieberatung Salzburg<br>energieberatung@salzburg.gv.at<br>Tel. 0662/8042-3788 oder<br>Tel. 0662/8042-3794 |
| * Passwort                                                                                                    | Infos über ZEUS<br>ZEUS Info-Portal                                                                           |
| Angemeldet bleiben ?      Login                                                                                                    | oen Sie Ihren Benutzernamen<br>I Ihr Passwort ein und klicken                                                 |
| Passwort vergessen?<br>Benutzername vergessen?<br>Als neuer Benutzer registrieren                                                               | auf "Login".<br>ZEUS Salzburg Version 7.1                                                                     |
| Soll<br>ode<br>hab<br>weit                                                                                                    | Iten Sie Ihren Benutzernamen<br>er Ihr Passwort vergessen<br>ben, helfen Ihnen diese Links<br>ter.            |

# Ihr Gebäude in der Energiebuchhaltungs-Datenbank

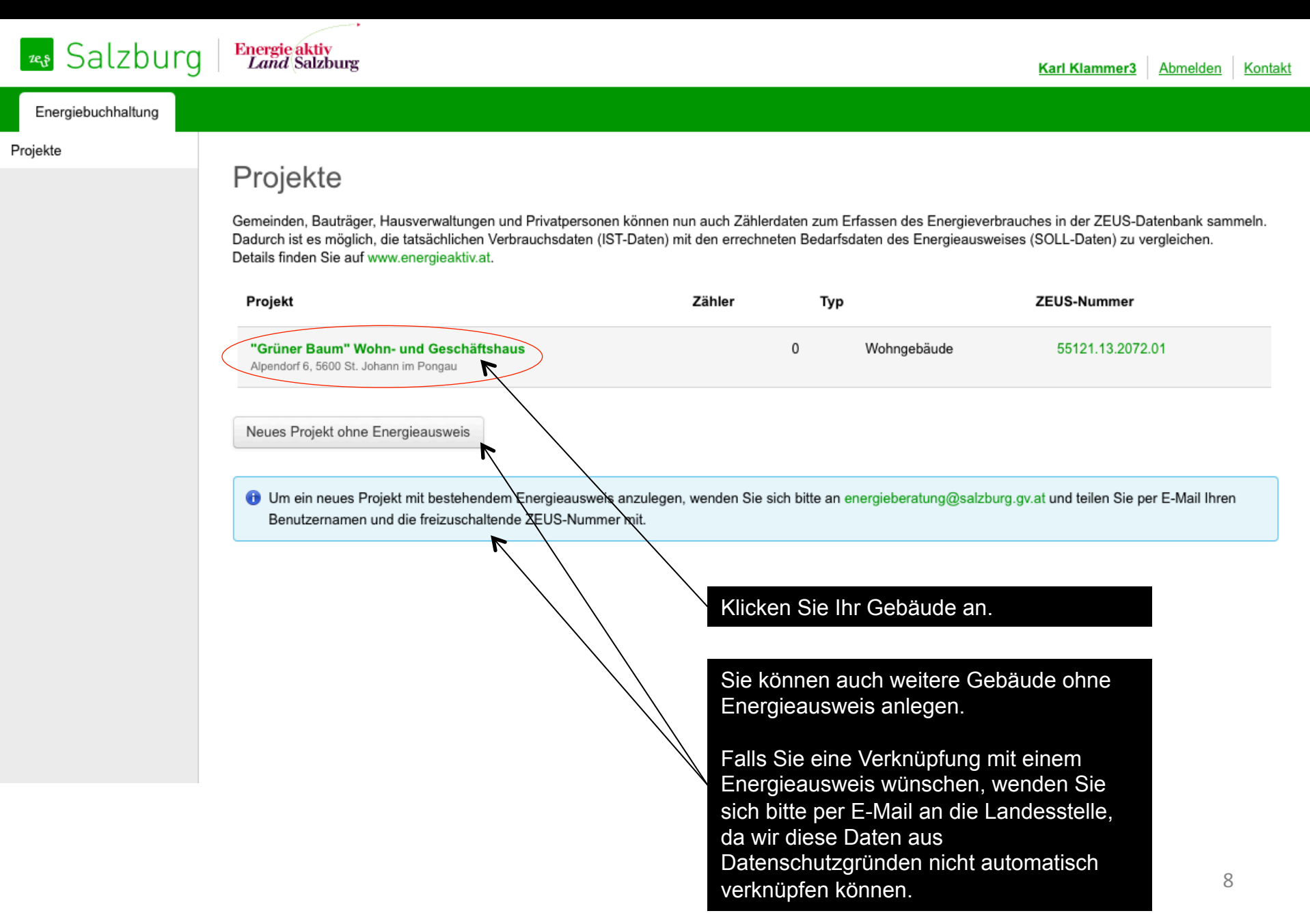

## Neues Gebäude ohne Zähler

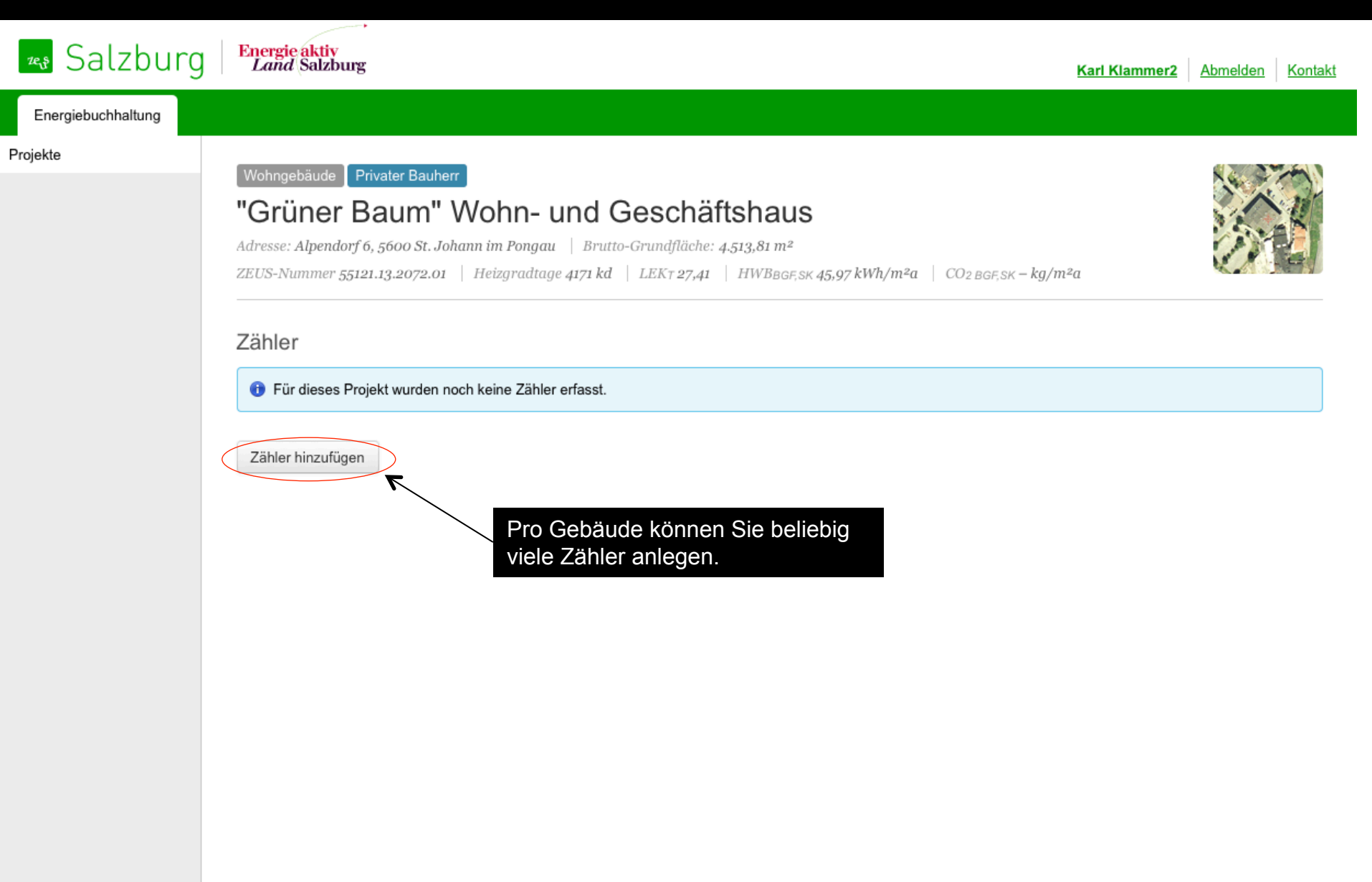

# Zählerverwaltung – Zähler anlegen

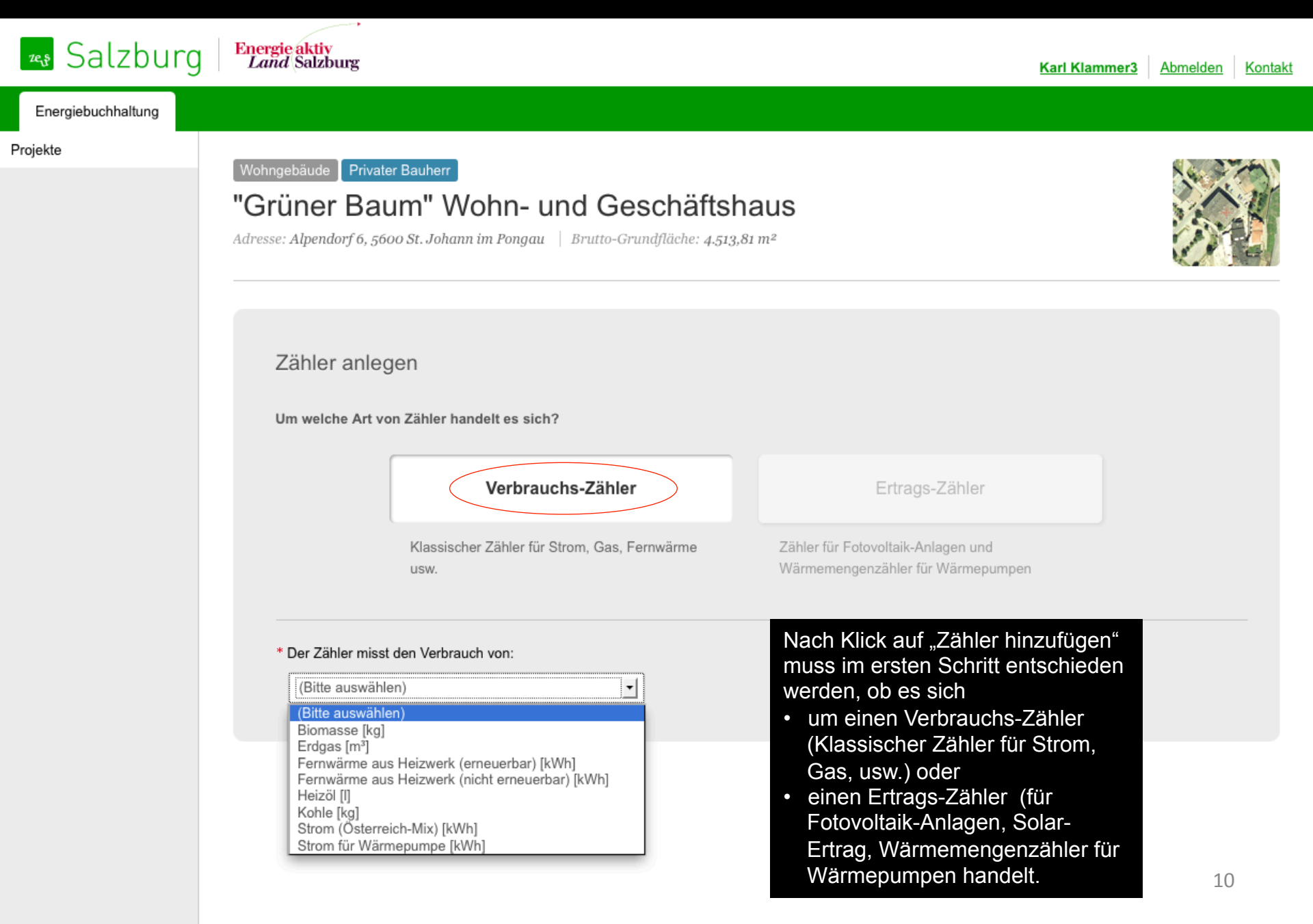

# Zählerverwaltung – Zähler anlegen Beispiel Verbrauchszähler I

Um welche Art von Zähler handelt es sich?

|                                                                                     | Verbrauchs-Zähler                                         | Ertrags-Zähler                                                          |                                                                         |
|-------------------------------------------------------------------------------------|-----------------------------------------------------------|-------------------------------------------------------------------------|-------------------------------------------------------------------------|
|                                                                                     | Klassischer Zähler für Strom, Gas, Fernwärme<br>usw.      | Zähler für Fotovoltaik-Anlagen und<br>Wärmemengenzähler für Wärmepumpen |                                                                         |
| * Der Zähler misst den Verbrauch von:                                               | <                                                         | Der<br>abg                                                              | Energieträger wird<br>efragt.                                           |
| Strom (Österreich-Mix) [kWh]                                                        |                                                           | 409                                                                     |                                                                         |
| * Wofür wird die Energie benutzt?                                                   | trom für Haushaltsgeräte, Maschinen, Beleuchtung etc.)    | Es r<br>wer<br>gen                                                      | nuss entschieden<br>den, wofür die Energie<br>utzt wird.                |
| Raumwärme (z.B. für Radiatoren, Fu<br>Warmwasser-Bereitung                          | ßbodenheizung etc.)                                       |                                                                         |                                                                         |
| * Wie ist der Wert des Zählers zu berück<br>Sonderfall "subtrahiert" (wird vom Gesa | amtverbrauch abgezogen)                                   | Zusa<br>wie<br>berü                                                     | ätzlich wird abgefragt,<br>der Wert des Zählers zu<br>ücksichtigen ist. |
| Gibt an, ob der erfasste Zählerstand für o                                          | die Verbrauchserfassung der gesamten Gebäudefläche addier | t, subtrahiert oder ignoriert wird                                      |                                                                         |

Beispiel Sonderfall subtrahiert:

In einer Schule wird der Stromverbrauch der Schulwart-Wohnung mit einem Subzähler erfasst. Dieser Verbrauch soll vom Gesamtverbrauch der Schule subtrahiert werden.

# Zählerverwaltung – Zähler anlegen Beispiel Verbrauchszähler II

| Zählerdetails           | <                                                   | Zählerdetails werden                                                                    |
|-------------------------|-----------------------------------------------------|-----------------------------------------------------------------------------------------|
| * Nummer                | 123456789                                           | abgenagt.                                                                               |
| * Bezeichnung           | Test Zähler                                         |                                                                                         |
| * Versorgte Fläche      | 2000 m <sup>2</sup>                                 |                                                                                         |
|                         | Brutto-Grundfläche laut Energieausweis: 2.803,98 m² |                                                                                         |
| * Initialer Zählerstand | 0 kWh                                               |                                                                                         |
| * Initiales Ablesedatum | 29.03.2013                                          |                                                                                         |
| Kommentar               | Test                                                | Ein Kommentar kann<br>optional erfasst werden.                                          |
| Zähler deaktivieren     | Deaktiviert ab                                      | Der Zähler kann bei Bedarf<br>zu einem späteren Zeitpunkt<br>wieder deaktiviert werden. |

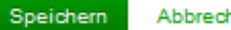

# Zählerverwaltung – Zähler anlegen Beispiel Ertragszähler

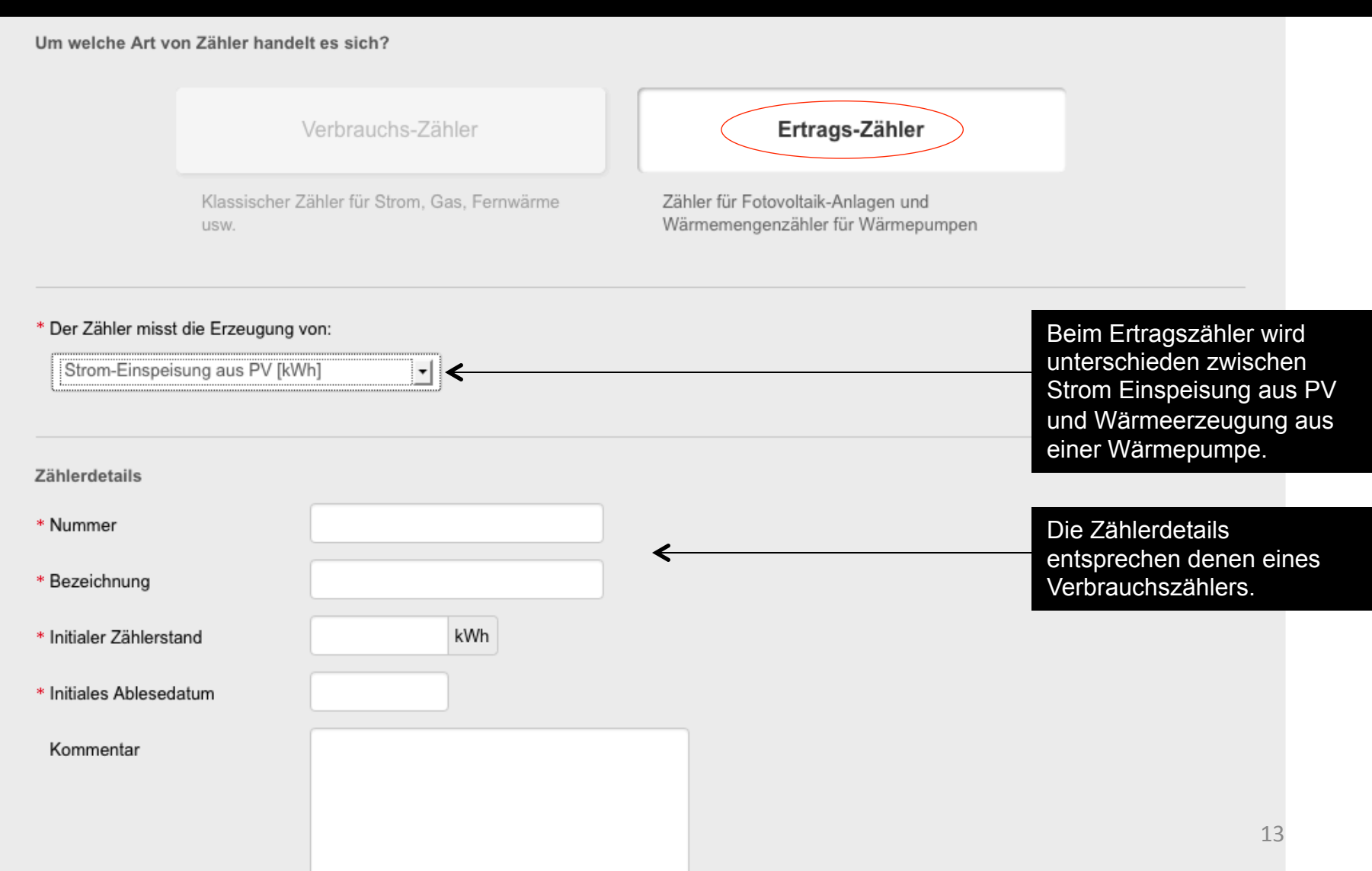

# Übersicht aller Zähler pro Gebäude

| Energiebuchhaltung                          |                              |                                                                                |                         |                   |
|---------------------------------------------|------------------------------|--------------------------------------------------------------------------------|-------------------------|-------------------|
| Projekte                                    | Wohngehäude Priv             | ater Bauberr                                                                   |                         |                   |
|                                             | "Grüner Ba                   | aum" Wohn- und Geschäftshaus                                                   |                         | NA IN             |
|                                             | Adresse: Alpendorf 6, 5      | 5600 St. Johann im Pongau   Brutto-Grundfläche: 4.513,81 m²                    |                         |                   |
|                                             | ZEUS-Nummer 55121.           | 3.2072.01 Heizgradtage 4171 kd   LEKT 27,41   HWBBGF,SK 45,97 kWh/m²a          | CO2 BGF,SK – $kg/m^2a$  |                   |
|                                             | Zähler                       |                                                                                |                         |                   |
|                                             | Verbrauch Hau                | ptstromzähler 🖉                                                                |                         |                   |
|                                             | Nummer: KK12                 | Versorgte Fläche: 1.000,00 m² Energieträger: Erdgas [m³]                       |                         |                   |
|                                             | Ablesedatum:                 | 06.06.1991                                                                     | Zählerstand erfassen Ve | erlauf einblenden |
|                                             | Zähleretend                  | <b>99.500,00</b> m <sup>3</sup>                                                |                         |                   |
| Alle bereits vorhand<br>und erfassten Zähle | lenen Zähler<br>erstände pro |                                                                                |                         |                   |
| Gebäude sind übers                          | sichtlich                    |                                                                                |                         |                   |
| einsehbar.                                  | Ferr                         | wärme Wohnbereich 🧪                                                            |                         |                   |
| Der Zählerstand un                          | d das                        | cx46   Versorgte Flache: 260,00 m²   Energietrager: Fernwarme aus Heizwerk (ei | rneuerbar) [KWN]        |                   |
| Ablesedatum sollen                          | pro Zähler                   | 01.02.2013                                                                     | Zählerstand erfassen Ve | erlauf einblenden |
| Abständen erfasst v                         | verden.                      | <b>367,00</b> kWh                                                              |                         |                   |
|                                             |                              |                                                                                |                         |                   |
|                                             | _                            |                                                                                |                         |                   |
|                                             | Ertrag Fotovo                | Itaik Südseite /                                                               |                         |                   |
|                                             | wunnter: rvom2               | Energien uger: Strom-Einspeisung aus EV [KWN]                                  |                         |                   |
|                                             | Ablesedatum:                 | 06.02.2011                                                                     | Zählerstand erfassen Ve | erlauf einblenden |
|                                             | Zählerstand:                 | <b>0,00</b> kWh                                                                |                         | 14                |

### Zählerstände erfassen

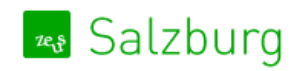

Energie aktiv Land Salzburg

### Energiebuchhaltung

#### Projekte

### Wohngebäude Privater Bauherr

### "Grüner Baum" Wohn- und Geschäftshaus

Adresse: Alpendorf 6, 5600 St. Johann im Pongau | Brutto-Grundfläche: 4.513,81 m<sup>2</sup> ZEUS-Nummer 55121.13.2072.01 | Heizgradtage 4171 kd | LEKT 27,41 | HWBBGF,SK 45,97 kWh/m<sup>2</sup>a | CO<sub>2</sub> BGF,SK – kg/m<sup>2</sup>a

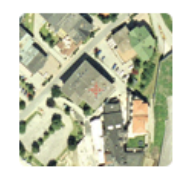

### Zähler

| ummer: KK12 | Versorgte Fläche: 1.000,00 m <sup>2</sup>   Energ | gieträger: <b>Erdgas [m³]</b>                                                                                                    |
|-------------|---------------------------------------------------|----------------------------------------------------------------------------------------------------|
| Zählerstand | 12 m <sup>3</sup>                                 |                                                                                                    |
|             | Speichern Abbrechen                               | Nach Klick auf "Zählerstand erfassen" können die entsprechenden Daten eingegeben werden.                                                                                                    |
|             |                                                   | <ul> <li>Der Zählerstand wird folgendermaßen auf<br/>Plausibilität geprüft:</li> <li>Zählerstand darf nicht niedriger sein als der<br/>initiale Zählerstand</li> <li>Zählerstand darf nicht niedriger sein als der<br/>zuvor eingegebene Zählerstand</li> </ul> |
|             |                                                   | <ul> <li>Ablesedatum darf nicht in der Zukunft sein</li> <li>Es darf nur einmal pro Kalendermonat ein<br/>Zählerstand erfasst werden</li> </ul>                                                                                                    |

Energie aktiv Land Salzburg

Wohngebäude Privater Bauherr

Energiebuchhaltung

Projekte

# "Grüner Baum" Wohn- und Geschäftshaus

Adresse: Alpendorf 6, 5600 St. Johann im Pongau | Brutto-Grundfläche: 4.513,81 m² ZEUS-Nummer 55121.13.2072.01 | Heizgradtage 4171 kd | LEKT 27,41 | HWBBGF,SK 45,97 kWh/m²a | CO2 BGF,SK – kg/m²a

### Zähler

| Verbrauch Ha                 | <b>upt-Gaszähler</b> 🖋<br>Versorgte Fläche: 1.000,00 m² | Energieträger: <b>Erdgas [m³]</b> |                          |                                                               |
|------------------------------|---------------------------------------------------------|-----------------------------------|--------------------------|---------------------------------------------------------------|
| Ablesedatum:<br>Zählerstand: | 01.04.2013<br><b>110.369,00</b> m <sup>3</sup>          |                                   |                          | Zählerstand erfassen Verlauf ausblenden                       |
| Stichtag                     | Ablesedatum                                             | Zählerstand                       | Delta                    | Pro Zähler können Sie die bereits                             |
| 01.04.2013                   | 01.04.2013                                              | 110.369,00 m <sup>3</sup>         | 10.869,00 m <sup>3</sup> | eingegebenen Daten über diesen<br>Button ein- und ausblenden. |
| 01.06.1991                   | 06.06.1991                                              | 99.500,00 m <sup>3</sup>          | 500,00 m <sup>3</sup>    |                                                               |
| 01.03.1990                   | 06.03.1990                                              | 99.000,00 m <sup>3</sup>          | 0,00 m <sup>3</sup>      |                                                               |
|                              |                                                         |                                   |                          |                                                               |

| Verbrauch         Fernwärme Wohnbereich           Nummer: Fernw20cx46         Versorgte Fläche: 260,00 m²         Energieträger: Fernwärme aus Heizwerk (erneuerbar) [kWh] |                                 |                      |                    |  |  |  |
|----------------------------------------------------------------------------------------------------|---------------------------------|----------------------|--------------------|--|--|--|
| Ablesedatum:<br>Zählerstand:                                                                                                    | 01.02.2013<br><b>367,00</b> kWh | Zählerstand erfassen | Verlauf einblenden |  |  |  |

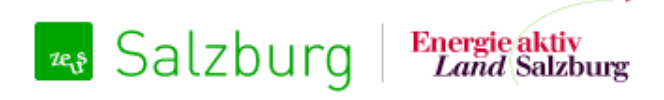

Energieausweise verwalten und Zählerdaten erfassen

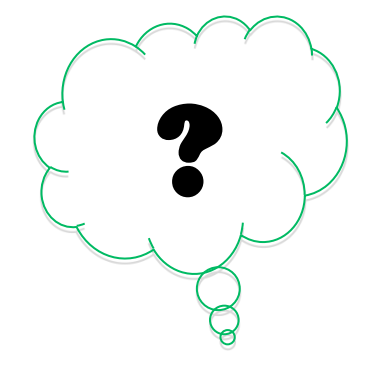

# Wie geht es mit der Energiebuchhaltung weiter?

# Es folgen weitere Umsetzungsschritte in der Energiebuchhaltung

• Folgende Erweiterungen sind in Planung:

🖏 Salzburg

- Datenexporte und Energieberichte
- Energiebuchhaltung für "Nicht Gebäude" (Fahrzeuge, Laternen, etc.)
- Verwaltung beliebiger Zählerarten (z.B. für Straßenbeleuchtung oder Fahrzeugen)
- Hinterlegung Heizgradtage (Bereinigung der Zählerwerte nach Heizgradtagen)
- Verwaltung von Ziel- und Grenzwerten
- Datennormalisierung und Interpolation
- Integration Google Maps
- Smart Meter Schnittstellen
- Ausführliches Statistik und Berichtwesen (PDF-Bericht mit Vergleich von Anforderung und Verbrauch)
- Einführung von "Zählergruppen", wenn zB. mehrere Häuser zusammengefasst werden sollen

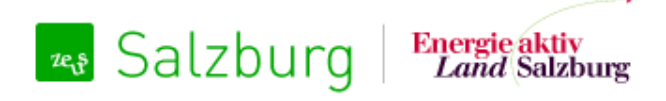

Energieausweise verwalten und Zählerdaten erfassen

## Energiebuchhaltung

11. April 2013

Technische Umsetzung: gizmocraft, design and technology GmbH Weyrgasse 8/16, 1030 Wien

office@gizmocraft.com http://gizmocraft.com